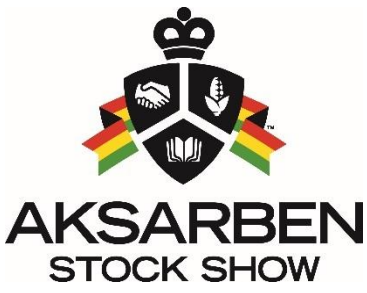

## Stock Show Online Entry Process Step by Step Instructions

|                                                                                                    |                                                                                                    | AK-Entry Login                                                                                                    |
|----------------------------------------------------------------------------------------------------|----------------------------------------------------------------------------------------------------|----------------------------------------------------------------------------------------------------|
| <b>Step 1.</b> Select "New Use                                                                                                    | r? Create New                                                                                                    | LUser ID: User ID                                                                                                    |
| Account                                                                                                    |                                                                                                    | Password: Password                                                                                                    |
|                                                                                                    |                                                                                                    | Login<br>New User? Create New Account                                                                                     |
| AKSARBEN                                                                                                    | Parent Registration/Exh                                                                                                    | ibitor Connection Forgot My Password                                                                                      |
| Parent Account Information         Company:       Company         First Name:       First Name         Last Name:       Last Name         Last Name:       Last Name         City:       Origo         Site:       Zip Code:         City:       Origo         City:       Origo         City:       Origo         City:       Origo         City:       Origo         City:       Origo         City:       Origo         City:       Origo         City:       Origo         City:       Origo         City:       Origo         City:       Origo         City:       Origo         Premise ID:       Premise ID         Family Exhibitors       ID | Exhibitor Connect  * If you have nominated livestock in more than one county  State: Please Select Exhibitor State  County:  County:  * | <b>Step 2.</b> Fill out all relevant<br>information. You will not be able to<br>proceed without all green check<br>marks. |
| Comisti e 2017. AKS                                                                                                    | Note Registration ARBEN Foundation. All Richts Reserved.                                                                                | Parent Registration/Exhibitor Connect                                                                                     |
| copying it is 2017, since                                                                                                    |                                                                                                    |                                                                                                    |

**Step 3.** Select State and County from dropdown menu along right side of page. Click Green Plus sign to link individuals to your parent account. If you are a new exhibitor and cannot find your name, please contact us at 402.554.9600 ext. 104.

Click "Complete Registration" at bottom of Page.

| Company:         | Account Information         Company:       Company         First Name:       Image: Second Second | ne county please make sure t |              |           |       |
|------------------|----------------------------------------------------------------------------------------------------|------------------------------|--------------|-----------|-------|
| First Name:      | Exhibitors     ID       Exhibitors     ID                                                                                                    | •                            |              |           |       |
| Last Name:       | Kock                                                                                                    | Image: Complete Heightstaten |              |           |       |
| Address:         | 7101 MERCY RD                                                                                                    | <b>v</b>                     | Action Exhib | itors     | ID    |
| City:            | ОМАНА                                                                                                    |                              | +            |           |       |
| State: N         | Zip Code: 68106-                                                                                                    | 619                          | +            |           |       |
| Cell Phone:      | 4027203226 🖌 Verizo                                                                                                    | n                            | +            |           |       |
| Email:           | kockd@aksarben.org                                                                                                    | <b>v</b>                     | +            |           |       |
| Premise ID:      | Premise ID                                                                                                    |                              | +            |           |       |
|                  |                                                                                                    |                              | +            |           |       |
| 4 15 1 4 4       |                                                                                                    |                              | +            |           |       |
| amily Exhibitors |                                                                                                    | × .                          | + KOCK       |           | 18633 |
| Action Exhi      | pitors                                                                                                    | ID                           | +            | , Dittion | 10000 |
| - кос            | K, DALTON                                                                                                    | 18633                        | +            |           |       |
|                  | * Company * Company * Company * Kevin * Kevin * Kock * Kock * County: DDGE * County: DDGE * County: DDGE * County: DDGE * County: DDGE * County: DDGE * County: DDGE * County: DDGE * County: DDGE * Kock * Kock<                                                                                                    |                              |              |           |       |
|                  |                                                                                                    |                              | +            |           |       |
|                  |                                                                                                    |                              | +            |           |       |
|                  |                                                                                                    |                              | +            |           |       |
|                  |                                                                                                    |                              | - I +        |           |       |
|                  |                                                                                                    |                              |              |           |       |

|                                                                                                    | AKSARBEN                                                                                                    | Parent Registration/Exhibitor Connection                             |
|----------------------------------------------------------------------------------------------------|----------------------------------------------------------------------------------------------------|----------------------------------------------------------------------|
| <b>Step 4.</b> Check your<br>previously provided email<br>address for your temporary<br>password and login link. If<br>you do not see an email | User Creation Completed<br>Thank you for registering to make entries for the 2017 Aksarben Stock Show. You will receive an em<br>login page.<br>Thank you. | ail shortly that will contain a temporary password and a link to the |
| after a few min, check your<br>junk/spam box.                                                                                                  | Copyright © 2017, AKSARBEN Foundation. All Right                                                                                                    | Reserved.                                                            |

| ·       | User Name:                       | info@aksarben.org    |
|---------|----------------------------------|----------------------|
|         | New Password:                    |                      |
| R       | e-enter Password:                |                      |
|         | Update                           | Password             |
|         |                                  |                      |
| N<br>re | ew password must<br>equirements: | t meet the following |
| ×       | At least one letter              |                      |
| ×       | At least one capita              | al letter            |
|         | At least one lower               | case letter          |
| 1       |                                  | er                   |
|         | At least one numb                |                      |

**Step 5.** Following instructions in your email, click the link and sign in using your temporary password.

Create a new password. You will need to remember this password as it is how you will make changes later to your exhibitor account.

**Step 6.** Select "Add" along right side of each individual 4-H'er to add an animal to the individual. If you have an error alert, click on the 4-H'ers name with "Error" next to it. Fill in any information that has an asterisk(\*) next to it. The most common information missing is Exhibitor Date of Birth, Expected Graduation Year, High School Name, PQA ID & Premise IDs.

| Exhibitor Menu - INFO@ | AKSARBEN.    | ORG  |      |      |    |    |    |    |    |    |    |    |    |    |    |     |    |      |      |     |       |
|------------------------|--------------|------|------|------|----|----|----|----|----|----|----|----|----|----|----|-----|----|------|------|-----|-------|
| arent Info Print Final | Entry Report | Exit | Ak-E | ntry |    |    |    |    |    |    |    |    |    |    |    |     |    |      |      |     |       |
| Exhibitor Name         | Entry ID     | HO   | SW   | LB   | BR | MD | DY | DH | GT | BB | MB | FC | RB | BC | то | #HO | PR | Fees | Paid | Due | Entry |
| OALTON (8633)          |              | 0    | 0    | 0    | 0  | 0  | 0  | 0  | 0  | 0  | 0  | 0  | 0  | 0  | 0  | 0   | 0  | 0    | 0    | 0   | Add   |
| Entry Totals:          |              | 0    | 0    | 0    | 0  | 0  | 0  | 0  | 0  | 0  | 0  | 0  | 0  | 0  | 0  | 0   | 0  | 0    |      |     | _     |
| Entry Totals:          |              | 0    | 0    | 0    | 0  | 0  | 0  | 0  | 0  | 0  | 0  | 0  | 0  | 0  | 0  | 0   | 0  | 0    | 0    | Ű   | -     |

| Item              | Quantity | Fee | Item                      | Quantity                              | Fee |
|-------------------|----------|-----|---------------------------|---------------------------------------|-----|
| Breeding Beef     | 0        | 0   | Horse Show (Grand Island) |                                       |     |
| Broilers          | 0        | 0   | Number of Stalls          | 0                                     | (   |
| Dairy             | 0        | 0   |                           |                                       |     |
| Dairy Herd        | 0        | 0   | Cattle Exhibitors         |                                       |     |
| Dairy Steer       | 0        | 0   | Blocking Chutes           | 0                                     | (   |
| Feeder Calf       | 0        | 0   | Tieouts                   | 0                                     | (   |
| Horse             | 0        | 0   |                           |                                       |     |
| Market Beef       | 0        | 0   |                           |                                       |     |
| Market Lamb       | 0        | 0   | Total General Fees        |                                       | (   |
| Market Swine      | 0        | 0   | Grand Total Due           |                                       | (   |
| Meat Goat         | 0        | 0   |                           |                                       |     |
| Rabbit            | 0        | 0   |                           |                                       |     |
| Premier Exhibitor | 0        | 0   |                           |                                       |     |
|                   |          |     |                           | • • • • • • • • • • • • • • • • • • • |     |
| Total Entry Fees  |          | 0   |                           |                                       |     |

Step 7. In lower right corner, select "Add Entry" to select species to be entered.

**Step 8.** Select species and entry class and then click "select" on your animal and then click "Add Entry Information" for each animal entered. Horses and Dairy Cattle exhibitors will be asked to fill out information, all others will have all nominated animals listed under each species. If your animal comes up as "unvalidated" you need to contact your county office to complete the validation process. If you are entering Premier Exhibitor, select it from this menu as well. Please be sure to also fill out the separate Premier Exhibitor entry form on <a href="http://www.aksarbenstockshow.com/entry">http://www.aksarbenstockshow.com/entry</a>

| Add 2017 Entry             |          |              |      |                  |            |
|----------------------------|----------|--------------|------|------------------|------------|
| Exhibitor Information      |          |              |      |                  |            |
| KOCK, DALTON               |          |              |      |                  |            |
|                            |          |              |      |                  |            |
| Entry Information          |          |              |      |                  |            |
| Species:                   | Market l | Lamb         | • +  |                  |            |
| Entry Class:               | 260 - Ma | arket Wether | Lamb | •                |            |
|                            | Select   | EID          | Tag  | Scrapies         | Sex        |
|                            | Select   | 012345       | NDA  | 012345           | M          |
| Soloot Animal from list at |          |              |      |                  |            |
| right to populate form:    |          |              |      |                  |            |
|                            |          |              |      |                  |            |
|                            |          |              |      |                  |            |
|                            |          |              |      |                  |            |
| EID:                       | 012345   | 5            |      |                  |            |
| Visual Tag:                | NDA      |              |      | 1                |            |
| Scrapies:                  | 012345   | 5            |      |                  |            |
|                            |          |              |      |                  |            |
|                            |          |              |      |                  |            |
|                            |          |              |      |                  |            |
|                            |          |              | Ade  | d Entry Informat | ion Cancel |
|                            |          |              |      |                  |            |

**Step 9.** If you need to purchase Blocking Chute passes, tie out stalls, or Horse Stalling, select "Edit General Information" to select those items.

If you do not need to purchase these items, click on "Return to Exhibitor Menu" to proceed to the next step.

| 17 Aksarben En    | try - INFO@AKSAF | (BEN.ORG |                    |                             | Print Entry Info Return | to Exhibitor N |
|-------------------|------------------|----------|--------------------|-----------------------------|-------------------------|----------------|
|                   |                  | Exhil    | pitor ID: 8633 - E | xhibitor Name: KOCK, DALTON |                         |                |
| Entry Fee Sum     | imary            |          |                    | General Fee Summary         | Edit Gener              | al Information |
|                   | Item             | Quantity | Fee                | Item                        | Quantity                | Fee            |
| Breeding Beef     |                  | 0        | 0                  | Horse Show (Grand Island)   |                         |                |
| Broilers          |                  | 0        | 0                  | Number of Stalls            | 0                       |                |
| Dairy             |                  | 0        | 0                  |                             |                         |                |
| Dairy Herd        |                  | 0        | 0                  | Cattle Exhibitors           |                         |                |
| Dairy Steer       |                  | 0        | 0                  | Blocking Chutes             | 0                       |                |
| Feeder Calf       |                  | 0        | 0                  | Tieouts                     | 0                       |                |
| Horse             |                  | 0        | 0                  |                             |                         |                |
| Market Beef       |                  | 0        | 0                  |                             |                         |                |
| Market Lamb       |                  | 1        | 20                 | Total General Fees          |                         |                |
| Market Swine      |                  | 0        | 0                  | Grand Total Due             |                         |                |
| Meat Goat         |                  | 0        | 0                  |                             |                         |                |
| Rabbit            |                  | 0        | 0                  |                             |                         |                |
| Premier Exhibitor |                  | 0        | 0                  |                             |                         |                |
|                   |                  |          |                    |                             |                         |                |
| Total Entry Fees  |                  |          | 20                 |                             |                         |                |
|                   |                  |          |                    |                             |                         |                |
| Entry Informati   | on               |          |                    |                             |                         | Add Entry      |
| Specie            | Entry Class      |          | Ear                | ID #                        |                         |                |
| MLAMB             | 250              |          | NDA                | 012345                      | Delete Entry            |                |

**Step 10.** Once all exhibitor entries are completed, select the PayPal button in the upper right corner. Follow the instructions via PayPal's website, an account is not required to complete payment. Your entries are not completed until they are paid for via PayPal.

| 2017 Exhibitor Menu - INFO@  | AKSARBEN.    | ORG  |       |      |    |    |    |    |    |    |    |    |    |    |    |     |    |      |             |                              |                        |
|------------------------------|--------------|------|-------|------|----|----|----|----|----|----|----|----|----|----|----|-----|----|------|-------------|------------------------------|------------------------|
| Edit Parent Info Print Final | Entry Report | Exit | Ak-Er | ntry |    |    |    |    |    |    |    |    |    |    |    |     |    |      | PP<br>The s | <b>ayPal</b><br>ater, easier | Checkout<br>way to pay |
| Exhibitor Name               | Entry ID     | HO   | SW    | LB   | BR | MD | DY | DH | GT | BB | MB | FC | RB | BC | TO | #HO | PR | Fees | -           | Duc                          | Linuy                  |
| KOCK, DALTON (8633)          | 10730        | 0    | 0     | 1    | 0  | 0  | 0  | 0  | 0  | 0  | 0  | 0  | 0  | 0  | 0  | 0   | 0  | 20   | 0           | 20                           | Edit                   |
| Entry Totals:                |              | 0    | 0     | 1    | 0  | 0  | 0  | 0  | 0  | 0  | 0  | 0  | 0  | 0  | 0  | 0   | 0  | 20   | 0           | 20                           |                        |
| SH=2017                      |              |      |       |      |    |    |    |    |    |    |    |    |    |    |    |     |    |      |             |                              |                        |

Once payment is completed, you may exit the website. If you need to make a change at a later date, you can log in again via the email and password you created in Step 5. If you have any questions, please contact AKSARBEN at 402.554.9600 Ext. 103